# ftwilliam.com Administration Software User Group Meeting

#### Meeting # 27 June 2, 2015

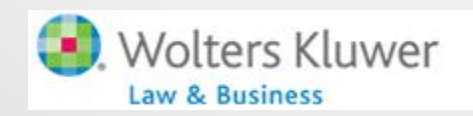

ftwilliam.com

# Today's Agenda

- Top-heavy testing with the ftwilliam.com software
- More on coming enhancements the new look!
- Open Forum

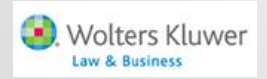

### Topic 1 TOP HEAVY TESTING

### **Review the Rules**

- A top-heavy plan is one in which key employees own more than 60% of the account balances
  - Valued as of the 'determination date' which is generally the last day of the previous plan year
  - Certain distributions made during the five year period ending on the determination date need to be added back
  - Former key employees are excluded from the test
  - Aggregation of related plans may be required

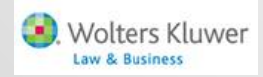

### **Review the Rules**

- A key employee is one who, in the plan year ending with the determination date:
  - Owns more than 5% of the company
  - Owns more than 1% of the company and earns more than \$150,000 (not indexed)
  - Is an officer and earns above the income threshold (indexed - \$170,000 for 2014 & 2015)
  - Family attribution rules apply for ownership
- A former key employee is someone who was previously key but no longer meets the criteria
  - Are excluded from the test permanently unless they return to key status

# **Review the Rules**

- If a plan is determined to be top heavy:
  - Generally non-key employees must receive a contribution of at least 3% of compensation
    - May be less if key employees' contributions are less than 3%
    - Other employer contributions may be counted including match
    - No hours requirement permitted but last day rule may be used
    - 3% must be based on full year compensation
  - Minimum vesting standards apply to topheavy plans

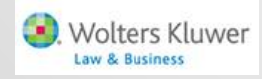

### **Top Heavy Testing**

- The top heavy test you run in the current plan year determines the plan's TH status for the following year
  - Uses balances as of the end of the plan year
  - Uses key employees 'for next year'
- Test results will populate the TH test parameters screen
- First year in ftwilliam users need to code top heavy plans as such
  - No need to use override

Wolters Kluwer Law & Business

### **Top Heavy Test Parameters Screen**

| Overrides                                                         |                                                            |
|-------------------------------------------------------------------|------------------------------------------------------------|
| Top Heavy Determination Override:                                 | No 💙 ??                                                    |
| Run Edit Checks Clear Edit Checks                                 |                                                            |
|                                                                   |                                                            |
| Top Heavy as of Determination Date                                |                                                            |
| Plan is Top Heavy as of the Determination Date:                   | Yes 🗸 ??                                                   |
| Top Heavy asset percent for Determination Date year:              | 73.0396 ??                                                 |
| Top Heavy Balance this plan Key for Determination Date year:      | 1722696.56 ??                                              |
| Top Heavy Balance this plan Non-Key for Determination Date year:  | 635882.00 ??                                               |
| Top Heavy Balance other plan Key for Determination Date year:     | 0.00 ??                                                    |
| Top Heavy Balance other plan Non-Key for Determination Date year: | 0.00 ??                                                    |
| Top Heavy Balance Key total for Determination Date year:          | 1722696.56 ??                                              |
| Top Heavy Balance Non-Key total for Determination Date year:      | 635882.00 ??                                               |
| Run Edit Checks Clear Edit Checks                                 |                                                            |
|                                                                   |                                                            |
| Top Heavy for Next Year                                           |                                                            |
| Plan is Top Heavy for next year:                                  | Yes 💙 ??                                                   |
| Transactions to use when calculating Participant balances:        | All transactions other than ending balance $\checkmark$ ?? |
| Top Heavy asset percent for next year:                            | 71.3166 ??                                                 |
| Top Heavy Balance this plan Key for next year:                    | 1932173.67 ??                                              |
| Top Heavy Balance this plan Non-Key for next year:                | 777116.46 ??                                               |
| Top Heavy Balance other plan Key for next year:                   | 0.00 ??                                                    |
| Top Heavy Balance other plan Non-Key for next year:               | 0.00 ??                                                    |
| Top Heavy Balance Key total for next year:                        | 1932173.67 ??                                              |
| Top Heavy Balance Non-Key total for next year:                    | 777116.46 ??                                               |

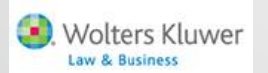

## **Top Heavy Testing**

olters Kluwer

- You need to complete the following steps to perform a top-heavy test successfully:
  - Review plan specifications; set up sources and, if appropriate, investment accounts. Add asset custodian if using
  - Load census data; run scrub; verify eligibility and key status
  - Do allocations and any other required testing
  - Load transaction batches, review and post
  - Review top heavy parameters & perform test

### **Allocation Parameters Screen**

| Top Heavy Allocation - Top Heavy as of Determination Date: Yes                                                                             |                          |
|----------------------------------------------------------------------------------------------------|--------------------------|
| Plan to which Top-Heavy allocations are made:                                                                                              | This Plan   ??           |
| Design of Plan automatically meets top heavy allocation requirements                                                                       | No 💙 ??                  |
| If Top-Heavy made in "This Plan", type of other plan maintained by the Company that covers employees eligible to participate in this Plan: | N/A - No other plan 💙 ?? |
| Include Match in Top Heavy minimums for Non Keys:                                                                                          | No 💙 ??                  |
| Participants who share in Top-Heavy minimum allocations:                                                                                   | Non-Key only V ??        |
| Aggregation required:                                                                                                    | No 💙 ??                  |
| If aggregation required, Aggregation group ID:                                                                                             | ??                       |
| Override Top Heavy minimum allocation percent                                                                                              | No 💙 ??                  |
| Override Top Heavy allocation percent:                                                                                                    | 0.000000 ??              |

- Top heavy status is coded on TH Test Parameters screen
- Always need to indicate if design meets TH requirements and whether to include match
- Override TH min allocation percent required if there are self-employed participants on census

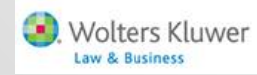

#### **Troubleshooting - Problems with the test**

- Test shows zero balances
  - Transaction batches not added, or added but not posted
  - Incorrect selection made for 'Transactions to use when calculating participant balances:' on the Set Top Heavy Test Parameters screen
    - Select 'All transactions other than ending balance' unless you have added only an ending balance batch
  - Census not uploaded

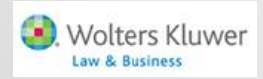

#### **Troubleshooting - Problems with the test**

- Forfeiture account is included in the test
  - Give the forfeiture account a termination date prior to the first plan year in the system, and/or a date of birth making them ineligible
- Distributions are not being added back
  - Historical in-service distribution amounts can be entered in a supplemental grid for the first plan year using the ftwilliam software
    - Year one is the current plan year
  - Distributions taken in later years will pull from the transaction menu – need to be 'Inservice'

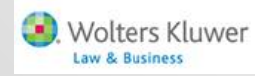

### Troubleshooting - Identifying Key Employees

- If someone should be key and is not:
  - Owners and officers need to be coded correctly on the both the current year and prior year census – 'Percentage Ownership', 'Family Group' and 'Family Group Relation'
  - Prior year compensation can be entered on supplemental grid if different
  - Can override calculation:
    - For all HCEs & keys use the eligibility parameters screen and indicate HCEs and keys on a supplemental grid - use \* ftw Override HCE Key grid

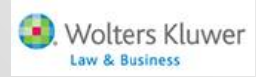

### Troubleshooting - Top Heavy Minimum Contributions

- The system is allocating a nonelective contribution when there's nothing in the allocation parameters requesting one
  - The plan is top heavy and it's allocating a top heavy minimum contribution because the keys are deferring
  - Make sure coding is correct on the allocation parameters screen - e.g. 'Design of Plan automatically meets top heavy allocation requirements'

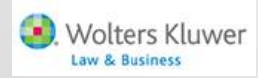

### Troubleshooting - Top Heavy Minimum Contributions

- Allocation is more than top-heavy minimums or is not allocating the top-heavy minimums to non-keys
  - Enter 'None' for the nonelective allocation type and the software will calculate the bare minimum required
- Error message on the allocation results screen that the allocated amount is not enough to satisfy top-heavy minimums
  - Make sure the plan is coded for the top-heavy contribution to go to non-keys only, OR
  - Increase the amount allocated

Wolters Kluwer

### Troubleshooting - Top Heavy Minimum Contributions

- Top-heavy minimum amounts not being calculated – make sure that:
  - The plan is coded 'Top-heavy as of determination date'
  - The option: 'Design of plan automatically meets top-heavy requirement' is coded No
  - There are key employees identified for the current year and they have made contributions

- The 'Profit Sharing' source is active
- The compensation fields are populated on the census

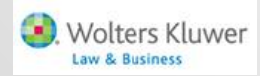

### Topic 2 THE NEW LOOK

 $\left(\begin{array}{c} 17 \end{array}\right)$ 

# **Overview of New Look Changes**

| Overall Look                   | Designed to look and function like the plan document software                      |
|--------------------------------|------------------------------------------------------------------------------------|
| Compliance Menu                | Easy navigation to anywhere within the Compliance software                         |
| Tabs                           | Easy navigation to the next page (left or right) with the click of a button.       |
| Year End Box                   | The year end box now has functionality to add, change and delete the plan year end |
| Plan Specifications            | This will be the first page you see when adding the first plan year for a new plan |
|                                | Now is a single page with accordion style viewing                                  |
|                                | Work with Sources/Inv Accounts moved to the top of the page                        |
| Work with Sources/Inv Accounts | Investment Account selections moved within the Work with Sources/Inv Accounts link |
|                                | Can now add all Inv Accounts to all sources quickly and easily                     |
|                                | "Do with Selected" to do specific tasks for selected sources                       |
| Census                         | Easily select/change primary census grid from the main Census screen               |
|                                | Upload/download census from main Census screen                                     |
|                                | Moved the participant inactive list below census grid data and can hide it.        |
| Compliance Tasks               | This is the main compliance page                                                   |
|                                | Parameters are accordion style                                                     |
|                                | Quick review status icons for tasks                                                |
| Transactions                   | Select all batches functionality added                                             |
| Miscellaneous Tasks            | Easier to understand and follow format                                             |
|                                | Select options, such as year, only once                                            |
| 5500 Data Report               | 5500 totals table visible but can still obtain detail and download                 |
| Loans                          | Condensed to a single Loans landing page to do all loan tasks                      |
| Reports                        | PDF has been added to every report with a rtf/Word report option                   |
| Tools/Settings                 | Most tool and setting options are now pop out boxes                                |
|                                | New *ftw print settings                                                            |

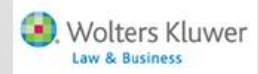

### Topic 3 OPEN FORUM

# **Open Forum**

- CE Credits we are looking at the possibility of offering a CE credit for attending the user group meeting
  - Credit would be self reported

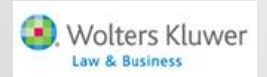

# **Open Forum**

- Next meeting Tuesday, July 7
- Ideas for future agenda items?
- Questions, thoughts, suggestions.....
- Be sure to attend Thursday's webinar for a more detailed look at the software enhancements
- Don't forget to register for the ftwilliam.com Customer Conference, August 5-7 in Chicago

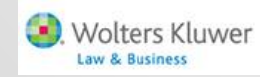